## Ham 93A – ASL Firmware: Router Dr. Marc 230925

- 1. The network router provides connection to the Internet, sends information through ports to the correct device, and provides a barrier to limit access from outside sources.
- 2. This information is not common knowledge. It is something likely you have never done. In fact, it is something I had never done. But it is straight-forward step-by-step instructions. Now, you have one of the secrets of the IT gurus.
- 3. Peer to peer programs communicate directly, rather than sending packets to a server like a normal computer process.
  - a. Normally routers do not allow unsolicited packets from such peer to peer. That is how HACKERS get in.
  - b. The solution is <u>port forwarding</u> that allows a certain designated <u>port</u> to be forwarded to specific software on a <u>specific computer IP address</u>.
  - c. AllStarLink can be controlled peer-to-peer from outside devices who want to connect.
  - d. So, permission must be granted by the router for AllStarLink ingress.
- 4. <u>CAUTION</u>: Opening a port means giving access behind your fire-wall. It opens a tunnel which can be manipulated for other than noble purposes. Your passwords are little protection at that point. They all can be read.
- AllStarLink: port forward 4569 UDP to Raspberry Pi IP address running ASL.
  a. AllStarLink has a basic page. <u>https://wiki.allstarlink.org/wiki/Getting\_Started\_Overview</u>.
- 6. INSTALL: Not all routers are even close to operating similar. These are generic instructions. It is not magic.
  - a. Obtain IP address for the router. Usually on router ID tag.
  - b. Enter address into web browser.
  - c. Login with name & password. Usually on router ID tag.
  - d. Find menu for Port Forwarding. It is typically Advanced, Security, or some similar location.
  - e. Select the device or IP address which to forward.
  - f. Enter port start and port stop number.
  - g. Enter UDP. (The protocol is more time sensitive than TCP).
  - h. WiFi may be on the same router. If so, it should have the same port forward addresses.
  - i. Logout, save, exit, or otherwise graciously leave.
- 7. Routers will not allow porting to two different devices at two different IP addresses.
- 8. REMOVE: A clean router is a safer router.
  - a. Obtain IP address for the router. Usually on router ID tag.
  - b. Enter address into web browser.
  - c. Login with name & password. Usually on router ID tag.
  - d. Find Menu for Port Forwarding. It is typically Advanced, Security, or some similar location.
  - e. If you installed EchoLink, select the ports 5198-5199. Click remove. These are Ports you set.
  - f. Select Application Forwarding. Remove apps for EchoLink.
  - g. These will be the router address and the device address. These are tunnels you did not create.
  - h. Go to Security settings. See what is modified from Factory Default. Remove any unneeded.
  - i. Logout, save, exit, or otherwise graciously leave.
- 9. DHCP RESERVATION: Use to allocate a particular internal IP address with a specific device.
  - a. This is an advanced function. RESERVATION will save the same slot each time for a connected device.
    - b. Select the Device (alarmpi) or enter its MAC address.
    - c. Select an internal IP address to associate with that machine. Apply.
- 10. As always, if you have problems with a computer system, call a kid. The one I use is 45-years-old.
- 11. Life is good. Enjoy!

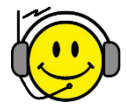